# Comment approuver une Voilà! demande de congé?

Apprenez comment approuver une demande de congé avec Voilà!

1 Rendez-vous au https://console.voila.app/fr

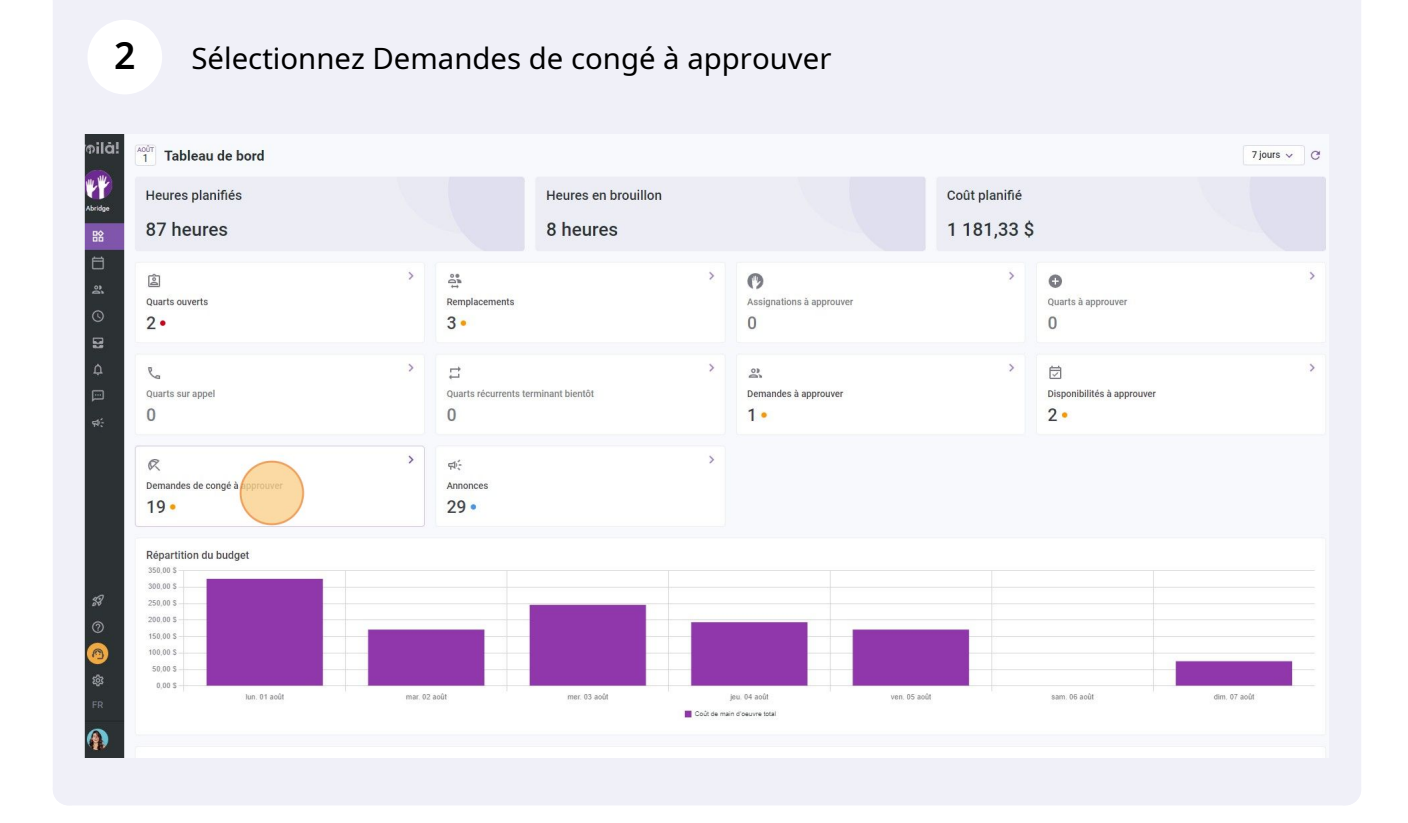

## Appuyez sur la demande de congé à approuver

| /oilà!   | 7 | Demandes 🕅 Congés                                      | Disponibilités                            |                              |                          |        |                       | En attente (19) | Approuvées (656) Ref |
|----------|---|--------------------------------------------------------|-------------------------------------------|------------------------------|--------------------------|--------|-----------------------|-----------------|----------------------|
| <b>Y</b> |   |                                                        |                                           |                              |                          |        |                       |                 |                      |
| Abridge  |   | Employé                                                | Date du congé 🛧                           | Type de congé                | Raison de la demande     | Gestio | onnaire Approbation   | Date d'embauche | Date de création     |
| 骼        |   | Anthony Michaud<br>Temps plein                         | 11 mai 2022                               | Vacances                     |                          | Anne   | Bonesso En attente    |                 | 10 mai 2022, 08:49   |
|          |   | Bruno Aldik<br>Administrateur<br>Temps plein           | 23 mai 2022                               | arrêt maladie court<br>terme |                          | Antho  | ny Michaud En attente | 14 oct. 2010    | 11 mai 2022, 16:41   |
| 0        |   | Marco Chenard<br>Administrateur<br>Temps plein         | 8 juin 2022                               | arrêt maladle court<br>terme |                          | Anne   | Bonesso En attente    |                 | 8 juin 2022, 16:10   |
| 2        |   | Marco Chenard<br>Administrateur<br>Temps plein         | 9 juin 2022                               | Vacances                     | Je suis malade           | Anne   | Bonesso En attente    |                 | 9 juin 2022, 14:48   |
| ф<br>П   |   | Marco Chenard<br>Administrateur<br>Temps plein         | 30 juin 2022                              | arrêt maladle court<br>terme |                          | Anne   | Bonesso En attense    |                 | 30 juin 2022, 10:40  |
| يت<br>ج: |   | Bruno Aldik 🔺<br>Temps plein                           | 6 juillet 2022                            | Vacances                     | Je veux aller au mexique | Diane  | Smith En attente      | 14 oct. 2010    | 8 juin 2022, 16:02   |
|          |   | Jennifer Fernandes<br>ID: 2298 - Temps plein           | 6 juillet 2022                            | Absence                      |                          | Anne   | Bonesso En attente    | 4 mars 2015     | 6 juil. 2022, 09:41  |
|          |   | Marco Chenard<br>Administrateur<br>Temps plein         | 7 juillet 2022 -<br>11 juillet 2022       | Absence                      | Je m'en vais à Tulum!    | Anne   | Bonesso En attente    |                 | 6 juil. 2022, 11:23  |
|          |   | Anne Bonesso<br>Gestionnaire<br>ID: 2205 - Temps plein | 7 juillet 2022                            | Congé férié                  |                          | Diane  | Smith En attente      | 20 mai 2018     | 6 juil. 2022, 13:27  |
|          |   | Diane Smith<br>Administrateur<br>Temps plein           | 22 juli. 2022, 00:30                      | Absence                      |                          | Diane  | Smith En attorne      |                 | 20 juil. 2022, 14:54 |
|          |   | Diane Smith<br>Administrateur<br>Temps plein           | 22 Juli. 2022, 04:45 -<br>23 juillet 2022 | Absence                      |                          | Diane  | Smith En attente      |                 | 20 juil. 2022, 14:35 |
| 58       |   | 🚳 Bruno Aldik 🔺<br>Temps plein                         | 24 juillet 2022                           | Absence                      |                          | Diane  | Smith En attente      | 14 oct. 2010    | 28 juil. 2022, 13:25 |
|          |   | Marco Chenard<br>Administrateur<br>Temps plein         | 26 juillet 2022                           | Absence                      | Je suis malade           | Marco  | Chenard En attente    |                 | 26 juil. 2022, 11:27 |
| \$       |   | Nicole Fernandez<br>ID: 98 - Temps plein               | 27 juillet 2022                           | Congé férié                  |                          | Anne   | Bonesso En attente    | 11 févr. 2018   | 27 juil. 2022, 15:09 |
| FR       |   | Christine Rashford                                     | 28 juillet 2022                           | Absence                      | malade                   | Diane  | Smith En attente      | 25 nov. 2009    | 27 juil. 2022, 10:32 |
|          |   |                                                        |                                           |                              |                          |        |                       | Rangé           | es par page: 25 🤝    |

### 4 Cliquez sur Approuver

| nandes 🔍 Congés 🗂 Dispor                               | nibilités                                 |                      |                     |            |                                                                  |         |             | En attente (19) | Approuvées (656) Re  | fusées (4) | Toutes | (679) |
|--------------------------------------------------------|-------------------------------------------|----------------------|---------------------|------------|------------------------------------------------------------------|---------|-------------|-----------------|----------------------|------------|--------|-------|
|                                                        |                                           |                      |                     |            |                                                                  |         |             |                 |                      | ۹          | ₫ 1    | 1 0   |
| yyê                                                    | Date du congé 🛧                           | Type de cor          | ngé Raison d        | le la dema | inde Gestionna                                                   | aire    | Approbation | Date d'embauche | Date de création     |            |        |       |
| Anthony Michaud                                        | 11 mai 2022                               | Vacances             |                     |            | Anne Bon                                                         | nesso   | En attente  |                 | 10 mai 2022, 08:49   |            |        | 1     |
| Bruno Aldik<br>Administrateur<br>Temps plein           | 23 mai 2022                               | arrêt malad<br>terme | ie court            |            | Anthony N                                                        | Michaud | En attente  | 14 oct. 2010    | 11 mai 2022, 16:41   |            |        | 1     |
| Marco Chenard<br>Administrateur<br>Temps plein         | 8 juin 2022                               | arrêt mala<br>terme  | Demande de cor      | ngés       |                                                                  | : ×     | En attente  |                 | 8 juin 2022, 16:10   |            |        | 1     |
| Marco Chenard<br>Administrateur<br>Temps plein         | 9 juin 2022                               | Vacances             | En attente          |            |                                                                  |         | En attente  |                 | 9 juin 2022, 14:48   |            |        | 1     |
| Marco Chenard<br>Administrateur<br>Temps plein         | 30 juin 2022                              | arrêt mala<br>terme  |                     | R          | arrêt maladie court terme<br>23 mai 2022                         |         | En atlente  |                 | 30 juin 2022, 10:40  |            |        | 1     |
| Bruno Aldik 🔺<br>Temps plein                           | 6 juillet 2022                            | Vacances             |                     |            | Congé payé: Oui<br>Congés disponibles actuellement: 0 heure      | 0       | En attente  | 14 oct. 2010    | 8 juin 2022, 16:02   |            |        | 1     |
| Jennifer Fernandes<br>ID: 2298 - Temps plein           | 6 juillet 2022                            | Absence              | Bruno Aldik         |            | À déduire: 8 heures<br>Gestionnaire responsable: Anthony Michaud |         | En attenta  | 4 mars 2015     | 6 juil. 2022, 09:41  |            |        | 1     |
| Marco Chenard<br>Administrateur<br>Temps plein         | 7 juillet 2022 -<br>11 juillet 2022       | Absence              | 🛕 Le montan         | t à dédu   | ire excède le solde de la banque (0 heure)                       |         | En attente  |                 | 6 juil. 2022, 11:23  |            |        | 1     |
| Anne Bonesso<br>Gestionnaire<br>ID: 2205 - Temps plein | 7 juillet 2022                            | Congé féri           | Raison de la den    | nande      |                                                                  |         | En attente  | 20 mai 2018     | 6 juil. 2022, 13:27  |            |        | 1     |
| Diane Smith<br>Administrateur<br>Temps plein           | 22 juii. 2022, 00:30                      | Absence              | Raison non spécifie | ée         |                                                                  |         | En attente  |                 | 20 juli. 2022, 14:54 |            |        | 1     |
| Diane Smith<br>Administrateur<br>Temps plein           | 22 juli. 2022, 04:45 -<br>23 juillet 2022 | Absence              |                     |            | X Refuser                                                        |         | En attente  |                 | 20 juil. 2022, 14:35 |            |        | 1     |
| Bruno Aldik 🔺<br>Temps plein                           | 24 juillet 2022                           | Absence              |                     | 0          | Dane Sin                                                         | nut     | En attente  | 14 oct. 2010    | 28 juil. 2022, 13:25 |            |        | 1     |
| Marco Chenard<br>Administrateur<br>Temps plein         | 26 juillet 2022                           | Absence              | Je suis r           | nalade     | Marco Ch                                                         | nenard  | En attente  |                 | 26 juli. 2022, 11:27 |            |        | 1     |
| Nicole Fernandez<br>ID: 98 - Temps plein               | 27 juillet 2022                           | Congé férié          |                     |            | Anne Bon                                                         | nesso   | En attente  | 11 févr. 2018   | 27 juli. 2022, 15:09 |            |        | 1     |
| Christine Rashford                                     | 28 juillet 2022                           | Absence              | malade              |            | Diane Sm.                                                        | iith    | En attente  | 25 nov. 2009    | 27 juil. 2022, 10:32 |            |        | 1     |
|                                                        |                                           |                      |                     |            |                                                                  |         |             | Rangée          | es par page: 25 🗸    | 1-19 de 11 | IK I   | < )   |

#### Laissez une note au besoin

|                                                       | Date du congé 🛧                           | Type de conç           | gé Raison de la demande                    | Gestionnaire |     | Approbation | Date d'embauche |
|-------------------------------------------------------|-------------------------------------------|------------------------|--------------------------------------------|--------------|-----|-------------|-----------------|
| Anthony Michaud 🔔<br>Temps plein                      | 11 mai 2022                               | Vacances               |                                            | Anne Bonesso |     |             |                 |
| Bruno Aldik<br>commistrateur<br>remps plein           |                                           | arrêt maladie<br>terme |                                            |              |     |             | 14 oct. 2010    |
| Marco Chenard<br>commistrateur<br>emps plein          |                                           | arrêt mala<br>terme    | Demande de congés                          |              | : × |             |                 |
| Narco Chenard<br>commistrateur<br>emps plein          |                                           | Vacances               | En attente                                 |              |     | En attentie |                 |
| Marco Chenard<br>dministrateor<br>emps plein          |                                           | arrêt mala<br>terme    | arrêt maladie court terme                  |              |     | En attante  |                 |
| Bruno Aldik 🛕<br>emps plein                           |                                           | Vacances               | Approuver la demande                       | ×            | o   | En attante  | 14 oct. 2010    |
| Jennifer Fernandes<br>D. 2298 - Temps plein           |                                           | Absence                | Bruno Aldik                                | bt           |     | Enatione    | 4 mars 2015     |
| Marco Chenard<br>dministrateor<br>emps plein          |                                           | Absence                | Le montant                                 |              |     | En attenta  |                 |
| Anne Bonesso<br>Sectionnaire<br>1º 2205 - Temps plein |                                           | Congè féri             | Raison de la demande                       | le           |     | En attanta  | 20 mai 2018     |
| Diane Smith<br>dministrateor<br>emps plein            |                                           | Absence                | Raison non spécifiée                       |              |     | Enutionia   |                 |
| Diane Smith<br>commismateur<br>remps plein            | 22 juli. 2022, 04:45 -<br>23 julilet 2022 | Absence                | Créé nar Diane Smith le 11 mai 2022, 16:41 |              |     | En attente  |                 |
| Bruno Aldik 🔺<br>emps plein                           | 24 juillet 2022                           | Absence                |                                            | Dianesina    |     | En attente  | 14 oct. 2010    |
| Marco Chenard<br>commissionateur<br>emps plein        |                                           | Absence                | Je suis malade                             |              |     |             |                 |
| Nicole Fernandez<br>D: 98 - Temps plein               |                                           | Congé férié            |                                            | Anne Bonesso |     |             | 11 févr. 2018   |
| Christine Rashford                                    | 28 juillet 2022                           | Absence                | malade                                     | Diane Smith  |     | Enumente    | 25 nov. 2009    |

### Appuyez sur Approuver la demande

| 2                   | arrêt mala<br>terme | Demande de congés                                                                                                    | : × | En attents  |               |         |
|---------------------|---------------------|----------------------------------------------------------------------------------------------------|-----|-------------|---------------|---------|
| 2                   | Vacances            | En attente                                                                                                    |     | En atlente  |               |         |
| 22                  | arrêt mala<br>terme | arrêt maladie court terme                                                                                                    |     | Etvattorita |               | 30 jui  |
| 322                 | Vacances            | Approuver la demande ×                                                                                                    | 0   | Enunwrite   | 14 oct. 2010  | 8 juin  |
| 122                 | Absence             | Bruno Aldik Note du gestionnaire (facultatif) ad                                                                                                    |     | En attante  | 4 mars 2015   | 6 juil. |
| 122 -<br>1022       | Absence             | A Le montant                                                                                                    |     | En attente  |               | 6 juil  |
| 122                 | Congé féri          | Raison de la demande                                                                                                    |     | Elfationia  |               | 6 juil  |
| 22, 00:30           | Absence             | Raison non spécifiée                                                                                                    |     | En accarda  |               | 20 jui  |
| 22, 04:45 -<br>2022 | Absence             | Refuser Approuver                                                                                                    |     | Eri attente |               | 20 jui  |
| 2022                | Absence             | cree par brane onnun le († mar 2022, 10.4)<br>Drane onnun                                                                                                    |     | En atterne  | 14 oct. 2010  | 28 ju   |
| 2022                | Absence             | Je suis malade Marco Chenar                                                                                                    |     |             |               | 26 ju   |
| 2022                |                     | Anne Bonesso                                                                                                    |     |             | 11 févr. 2018 | 27 ju   |
| 1022                |                     | enter enter ente |     | _           | 05 cen 2000   |         |